# Ausbildungscontest mittels UCXLog nachträglich loggen

Wer beim Contest lieber mit dem Papierlog arbeitet, kann dieses mittels UXCLog nachträglich in ein elektronisches Log verwandeln.

- 1. Programm starten
- 2. Im Hauptfenster Contest  $\rightarrow$  New  $\rightarrow$  VHF auswählen:

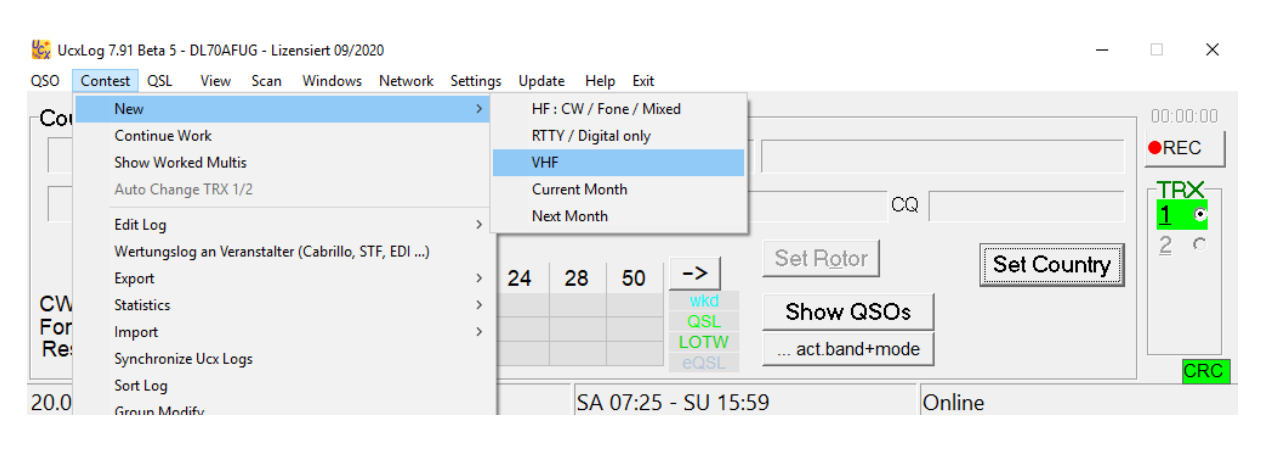

3. Bei "Time" auf "Past" klicken und der Tag an dem der Contest stattfand eintragen. Dann Links "DARC 2m Ausbildungscontest" auswählen, Einstellungen bis auf "Contest Periode" belassen und OK klicken:

| Select Contest                                                                                                    |     |                                           | ×                                                                                                    |
|----------------------------------------------------------------------------------------------------|-----|-------------------------------------------|----------------------------------------------------------------------------------------------------|
| Show Contests                                                                                                    | hly | Time<br>O Now (real-tin<br>Past (off-line | ne work)<br>late data collection) 20.02.2020                                                                                                    |
| ADRAD Kayldall DMR<br>AGCW VHF/UHF<br>ALPE-ADRIA VHF<br>ARRL EME                                                                                                    | Î   | Band                                      |                                                                                                    |
| ARRL Field Day<br>CQ DX Marathon<br>CQ World-Wide VHF<br>DARC 2m Ausbildungscontest<br>DARC Baden-Würtbo, VHF/UHF                                                                              |     | 144                                       |                                                                                                    |
| DARC Bayern-Ost VHF/UHF<br>DARC Bayrischer Bergtag<br>DARC Brandenburg Klub VHF<br>DARC Brandenburg-Berlin UKW<br>DARC Februar QSO-Party<br>DARC Februar QSO-Party UKW<br>DARC Franken VHF/UHF |     | Mode<br>(* FONE                           | Exchange Number<br>Constant or incremental private nr<br>Incremental private nr per band<br>Incremental shared nr<br>Incremental shared nr per band |
| DARC Funkertag Juni-Party UKW<br>DARC Hamburg VHF/UHF<br>DARC Hessen VHF                                                                                                    | [   | Contest Periode                           | Feb J                                                                                                    |
| DARC Holzhammer<br>DARC HSW Aktivitaetswettbewerb UKW<br>DARC Koeln-Aachen VHF/UHF<br>DARC Mecklenburg-Vorpommern VHF<br>DARC Mikrowellen-Wettbewerb                                           | 1   | File name: DL22                           | 2057.UCX will be created                                                                                                    |
| DARC Nord-Contest<br>DARC R-(Nordrhein) UKW<br>Search:                                                                                                    | *   | Escape                                    | owed bands and modes !!!<br>4                                                                                                    |

4. Es öffnet sich das Contest Fenster, hier ist der Locator schon vorbelegt mit der Einstellung die man bei der Installation vorgenommen hat:

| bARC 2m     | Ausb. Feb - 144 | MHz - FONE | - DL4EAX |            |     |                  |                 |               |              | -            |                 |
|-------------|-----------------|------------|----------|------------|-----|------------------|-----------------|---------------|--------------|--------------|-----------------|
|             | 144             |            |          |            |     |                  | Tota            | Char          | t            | <u>S</u> qua | are Map         |
| QSOs        |                 |            |          |            |     |                  | (               |               |              | •            |                 |
| Points      |                 |            |          |            |     |                  | (               | ) <u>Comp</u> | Ctrlulinter  | <u> </u>     |                 |
| Countries   |                 |            |          |            |     |                  | (               | )<br>Last     | Guittilliten |              |                 |
| Squares     |                 |            |          |            |     |                  | (               | Hour          | 10 min       |              |                 |
| QSOs/h      |                 |            |          |            |     |                  |                 |               |              |              |                 |
| ODX/km      |                 |            |          |            |     |                  |                 |               |              |              |                 |
| New QSO     |                 |            |          |            | -   |                  |                 |               |              |              |                 |
| 1455        | 00              |            | Mode FM  | <b>-</b> ? |     | Edit Log         | E <u>S</u> MOFF | · _           |              | Points       | 0               |
| I           |                 | Band       | - 1      |            | 0   | <u>U</u> ndo Log |                 |               |              |              |                 |
| Date U      | rc Ca           | all sign   | ?        | Sent       | Nr  | Locator          | Rcvd Nr/        | Locator       | ??           | Info         | Note            |
| 20.2. 0     | 0:00            |            |          | 59         | 001 | JO31KK           | 59              |               |              | ·            |                 |
| <esc></esc> | ļ               |            |          | 1          | ]   | 1                |                 |               |              |              | <enter></enter> |
| Remove      | 050             |            |          |            |     |                  |                 |               |              |              |                 |
|             | 000             |            |          |            |     |                  |                 |               |              |              | -09             |
|             |                 |            |          |            |     |                  |                 |               |              |              |                 |

Tipp: Zum Ändern des eigenen Locators, geht man zu "Settings -> Station".

| 😓 DARC 2r   | n Ausb. Feb - 1    | 44 MHz - FONE              | - DL4EAX |            |     |                              |              |        |              |        |             | -            |                 |
|-------------|--------------------|----------------------------|----------|------------|-----|------------------------------|--------------|--------|--------------|--------|-------------|--------------|-----------------|
|             | 144                | 1                          |          |            |     |                              |              | Total  | <u>C</u> har | t      |             | <u>S</u> qua | are Map         |
| QSOs        |                    |                            |          |            |     |                              |              | 0      | Comp         |        | V Spot      |              |                 |
| Points      |                    |                            |          |            |     |                              |              | 0      |              |        |             |              |                 |
| Countrie    | S                  |                            |          |            |     |                              |              | 0      | Last         | Gui    | TI.IIIIEIII |              |                 |
| Squares     |                    |                            |          |            |     |                              |              | 0      | Hour         | 10 min |             |              |                 |
| QSOs/h      |                    |                            |          |            |     |                              |              |        |              |        |             |              |                 |
| ODX/km      |                    |                            |          |            |     |                              |              |        |              |        |             |              | 306°            |
| New QS      | 0                  |                            |          |            |     |                              | r            |        | _            |        |             |              |                 |
| 145         | 500                | ▲<br>▲ <u>k</u> Hz<br>Band | Mode FM  | <b>~</b> ? |     | <u>E</u> dit Log<br>Undo Log | E <u>S</u> M | OFF    | •            |        | Po          | oints        | 64              |
| Date l      | лс (               | Call sign                  | ?        | Sent       | Nr  | Locator                      | Rcvd         | Nr / L | ocator       |        | ??          | Info         | <u>N</u> ote    |
| 20.2.       | <mark>15:03</mark> | DD4E/                      | ۹        | 59         | 001 | JO31k                        | (K 59        | 002    | JO31         | BS     |             |              |                 |
| <esc></esc> |                    |                            |          |            |     |                              |              |        |              |        |             |              | <enter></enter> |
| Remov       | e QSO              |                            |          |            |     |                              |              |        |              |        |             |              | Log             |
|             |                    |                            |          |            |     |                              |              |        |              |        |             | _            |                 |

## 5. Übertragen der QSOs wie folgt:

Datum kontrollieren und die Uhrzeit eintragen.

Rufzeichen bei "Call sign" eintragen und mit der Leertaste in das nächste Feld (Nr / Locator) springen. Dort zuerst die laufende Nummer der Gegenstation eintragen und dann den Locator. Es kann sein, dass der Locator schon mit einem Wert aus der Datenbank vorbelegt ist, dann bitte prüfen ob der auch stimmt. Danach auf "Log" klicken (oder ENTER drücken).

Tipp: Bei "Points" sieht man die Entfernung in km, die hier der Punkteanzahl entspricht.

 Tipp: Wenn man das aktive Contest Fenster (versehentlich) zu macht, kann man es mit Contest → "Continue Work" wieder öffnen. Hier ist es wichtig den Haken bei "Online" weg zu machen.

| Select contest                                                    |                                                                                  |                    |     | $\times$ |
|-------------------------------------------------------------------|----------------------------------------------------------------------------------|--------------------|-----|----------|
| 2019/01/19 DL2419S7<br>2019/01/19 HADX19C_<br>2019/01/20 DL2219S7 | DARC 2m Ausbildungscontest Apr<br>Hungarian DX<br>DARC 2m Ausbildungscontest Feb | FONE<br>CW<br>FONE | 144 |          |
| Search:                                                           | 🗖 Online (real-time)                                                             | Escape             | Ok  |          |

7. Tipp: Mit der Zeit füllt sich das Log und es sieht so aus:

| 😓 DARC 2m                              | Ausb. Feb - 144                  | MHz - FONE                | - DL4EAX                |                         |                            |                            |                            |                      |                |                            |                      |              |        |             | -           |                                | ×   |
|----------------------------------------|----------------------------------|---------------------------|-------------------------|-------------------------|----------------------------|----------------------------|----------------------------|----------------------|----------------|----------------------------|----------------------|--------------|--------|-------------|-------------|--------------------------------|-----|
|                                        | 144                              |                           |                         |                         |                            |                            |                            |                      |                | Tota                       | al                   | <u>C</u> har | t      |             | <u>S</u> qu | are N                          | lap |
| QSOs                                   | 3                                |                           |                         |                         |                            |                            |                            |                      |                |                            | 3                    | Comp         | aro    | DY Snot     | 1           |                                |     |
| Points                                 | 179                              |                           |                         |                         |                            |                            |                            |                      |                | 17                         | 79 -                 | Comp         |        |             |             |                                |     |
| Countries                              | 2                                |                           |                         |                         |                            |                            |                            |                      |                |                            | 2                    | Last         | C      | unti.intern |             |                                |     |
| Squares                                | 1                                |                           |                         |                         |                            |                            |                            |                      |                |                            | 1                    | Hour         | 10 min |             |             |                                |     |
| QSOs/h                                 | 24                               |                           |                         |                         |                            |                            |                            |                      |                | 2                          | 24                   | 24           | 24     |             |             |                                |     |
| ODX/km                                 | 64                               |                           |                         |                         |                            |                            |                            |                      |                | ø 5                        | 59                   |              |        |             |             |                                |     |
| New QSO                                | )                                |                           |                         |                         |                            |                            |                            |                      |                |                            |                      | _            |        |             |             |                                |     |
| 1455                                   | 00                               | ▲<br>▲<br>▲<br>Band       | Mode F                  | M                       | • ?                        |                            | <u>E</u> dit l<br>Undo     | <b>L</b> og          | E <u>S</u>     | <u>M</u> OF                | F                    | •            |        | P           | oints       |                                | 0   |
| Date UT                                | TC Ca                            | ll sign                   | ?                       |                         | Sent                       | Nr                         | Loc                        | ator                 | Ro             | ovd Nr                     | / Lo                 | cator        |        | ??          | Info        | Not                            | e   |
| 20.2. 1                                | 5:0 <mark>8</mark>               |                           |                         |                         | 59                         | 004                        | JC                         | )31K                 | K 5            | 9                          |                      |              |        |             |             |                                |     |
| <esc></esc>                            |                                  |                           |                         |                         | 1                          | 1                          |                            |                      |                | ,                          |                      |              |        |             |             | <ente< td=""><td></td></ente<> |     |
| Remove                                 | QSO                              |                           |                         |                         |                            |                            |                            |                      |                |                            |                      |              |        |             |             | Log                            | 9   |
|                                        |                                  |                           |                         |                         |                            |                            |                            |                      |                |                            |                      |              |        |             |             |                                |     |
| Last logged                            |                                  |                           |                         |                         |                            |                            |                            |                      |                |                            |                      |              |        |             |             |                                |     |
| Feb 20 15:<br>Feb 20 15:<br>Feb 20 15: | 03 DD4EA<br>05 DF7JU<br>08 PA3CV | 14550<br>14550<br>Q 14550 | 00 FM<br>00 FM<br>00 FM | 59 00<br>59 00<br>59 00 | 01 JO3<br>02 JO3<br>03 JO3 | 31KK 5<br>31KK 5<br>31KK 5 | 59 002<br>59 003<br>59 001 | JO31<br>JO31<br>JO31 | BS<br>CQ<br>GW | 64km 3<br>54km 3<br>60km 3 | 306°<br>301°<br>338° | )<br>)       |        |             |             |                                | ?   |

Oben sieht man die Statistik, hier 3 QSOs, die 179 Punkte bringen. Unten sieht man eine Liste der gearbeiteten Stationen.

## 8. Tipp: Editieren des Logs:

Falls man etwas korrigieren möchte, klickt man in der Mitte auf "Edit Log", dann tut sich ein Fenster auf. In diesem kann man die Felder editieren, indem man reinklickt:

| DAR      | C 2m      | Ausb.             | Feb - 14      | 4 MHz - F | ONE - 2020        |                    |            |          |            |          |         |                                         |            |           | Х       |
|----------|-----------|-------------------|---------------|-----------|-------------------|--------------------|------------|----------|------------|----------|---------|-----------------------------------------|------------|-----------|---------|
| QSC      | ) No.     | 3                 | / 3           |           | Call <u>F</u> ind | S                  | ent        | Ro       | evd .      |          |         | -                                       | QSL        |           |         |
| Mont     | th Day    |                   | kHz(MHz)      | ) Mode    | Show further QSOs | RST                | Number     | RST      | Number     | Multi 1  | Multi 2 | Points                                  | <u>S</u> R | Country   | )<br>[] |
| Feb      | 20        | 1503              | 145500        | FM        | DD4EA             | 59                 | 001 JO31KK | 59       | 002 JO31BS | DL       | J031    | 64                                      |            | DL        |         |
| Feb      | 20        | 1505              | 145500        | FM        | DF7JU             | 59                 | 002 JO31KK | 59       | 003 JO31CQ | DL       | J031    | 54                                      |            | DL        |         |
| Feb      | 20        | 1508              | 145500        | FM        | PA3CVQ            | 59                 | 003 JO31KK | 59       | 001 JO31GW | PA       | JO31    | 61                                      |            | PA        |         |
|          |           |                   |               |           |                   |                    |            |          |            |          |         |                                         |            |           |         |
|          |           |                   |               |           |                   |                    |            |          |            |          |         |                                         |            |           |         |
|          |           |                   |               |           |                   |                    |            |          |            |          |         |                                         |            |           |         |
|          |           |                   |               |           |                   |                    |            |          |            |          |         |                                         |            |           |         |
|          |           |                   |               |           |                   |                    |            |          |            | 1        |         |                                         |            |           |         |
|          |           |                   |               |           |                   | -                  |            | -        |            |          |         |                                         |            |           |         |
| $\vdash$ |           |                   |               |           |                   |                    |            |          |            |          |         |                                         |            |           |         |
| ⊢        |           |                   |               |           |                   |                    |            |          |            |          |         |                                         |            | <u> </u>  |         |
| L        |           |                   |               |           |                   | -                  |            |          |            |          |         |                                         |            |           |         |
| L-       |           |                   |               |           |                   | -                  |            | -        |            |          |         |                                         |            |           |         |
| L        |           |                   |               |           |                   |                    |            |          |            |          |         |                                         |            |           |         |
|          |           |                   |               |           |                   |                    |            |          |            |          |         |                                         |            |           |         |
|          |           |                   |               |           |                   |                    |            |          |            |          |         |                                         |            |           |         |
|          |           |                   |               |           |                   |                    |            |          |            |          |         |                                         |            |           |         |
|          |           |                   |               |           |                   |                    |            |          |            |          |         |                                         |            |           |         |
|          |           |                   |               |           |                   |                    |            |          |            |          |         |                                         |            |           |         |
|          |           |                   |               |           |                   |                    |            |          |            |          |         |                                         |            |           |         |
|          |           |                   |               |           |                   |                    |            |          |            |          |         |                                         |            |           |         |
|          |           |                   |               |           |                   |                    |            |          |            |          |         |                                         |            |           |         |
|          |           |                   |               |           |                   |                    |            |          |            |          |         |                                         |            |           |         |
|          |           |                   |               |           |                   |                    |            |          |            |          |         |                                         |            | <u> </u>  |         |
| ⊢        |           |                   |               |           |                   |                    |            | -        |            | -        |         |                                         |            | <u> </u>  | _       |
|          | a a lau d | <br>sta kilvi     | <br> ti/Doint |           | <br>              | <br>               |            |          |            |          |         |                                         |            | 0.02      | -       |
| neo      | alcul.    | ate Mu<br>Iaata - |               |           | Chart Chart       | Cardina<br>Cardina |            | Ed       |            | ete OSO  | Upd     | . 1                                     | E          | ait & Sev | .       |
|          | niy Se    | lected            |               | urtherj   | Start             | Contini            | ue         | <u> </u> |            | ete (430 |         | , i i i i i i i i i i i i i i i i i i i |            | ar a bay  | e       |

Danach mit "Exit & Save" abspeichern.

9. Tipp: Man kann man die aktuellen Eingaben vor dem Loggen mittels "Remove QSO" löschen und muss nicht mühselig alle Felder leermachen.

# 10. Abrechnung:

Als Erstes das aktive Contest Fenster schließen:

| barc 2m     | Ausb. Feb - 144 | MHz - FONE                    | DL4EAX          |      |     |                      |    |                |               |        |             | -            |                 |
|-------------|-----------------|-------------------------------|-----------------|------|-----|----------------------|----|----------------|---------------|--------|-------------|--------------|-----------------|
|             | 144             |                               |                 |      |     |                      |    | Tota           | I <u>C</u> ha | art    |             | <u>S</u> qua | are Map         |
| QSOs        | 3               |                               |                 |      |     |                      |    |                | 3             |        | DV Snot     |              |                 |
| Points      | 179             |                               |                 |      |     |                      |    | 17             | 9 <u> </u>    |        |             |              |                 |
| Countries   | 2               |                               |                 |      |     |                      |    |                | 2             |        | ITT.IIICIII |              |                 |
| Squares     | 1               |                               |                 |      |     |                      |    |                | 1 Hour        | 10 min | _           |              |                 |
| QSOs/h      | 24              |                               |                 |      |     |                      |    | 2              | 4 24          | 24     |             |              |                 |
| ODX/km      | 64              |                               |                 |      |     |                      |    | ø 5            | 9             |        |             |              |                 |
| New QSO     |                 |                               |                 |      |     |                      | 1  |                |               |        |             |              |                 |
| 1455        | 00              | <u>▲</u> <u>k</u> Hz <u>N</u> | <u>M</u> ode FM | • ?  |     | Edit Log<br>Undo Log | E  | <u>s</u> m off |               |        | Po          | oints        | 0               |
|             |                 | <u>B</u> and                  |                 |      |     |                      |    |                |               |        |             |              |                 |
| Date UT     | rc Ca           | all sign                      | ?               | Sent | Nr  | Locator              | F  | Rovd Nr.       | Locator       |        | ??          | Info         | <u>N</u> ote    |
| 20.2. 1     | 5:08            |                               |                 | 59   | 004 | JO31                 | KK | 59             |               |        |             |              |                 |
| <esc></esc> |                 |                               |                 |      |     |                      |    |                |               |        |             |              | <enter></enter> |
| Remove      | QSO             |                               |                 |      |     |                      |    |                |               |        |             |              | Log             |
|             |                 |                               |                 |      |     |                      |    |                |               |        |             |              |                 |

Danach im Hauptfenster "Contest"  $\rightarrow$  "Wertungslog" auswählen.

Hier den abzurechnenden Contest auswählen und OK klicken:

| Select contest |          |                                |        |      | × |
|----------------|----------|--------------------------------|--------|------|---|
| 2019/03/02     | DVU319_I | DARC VHF-UHF-Mikrowellen Mrz   |        |      | ^ |
| 2019/03/12     | WFS319   | DARC Westfalen Sued Aktiv. Mar |        |      |   |
| 2019/03/30     | WPX_19S_ | CQ World Wide WPX              | FONE   |      |   |
| 2019/04/09     | WFS419   | DARC Westfalen Sued Aktiv. Apr |        |      |   |
| 2019/04/28     | DL2419S7 | DARC 2m Ausbildungscontest Apr | FONE   | 144  |   |
| 2019/05/04     | DVU519_I | DARC VHF-UHF-Mikrowellen Mai   |        |      |   |
| 2019/05/25     | ANRU19_7 | DARC R-(Nordrhein) UKW         |        | 144  |   |
| 2019/05/25     | ANRU19_8 | DARC R-(Nordrhein) UKW         |        | 432  |   |
| 2019/05/25     | ANRU19_9 | DARC R-(Nordrhein) UKW         |        | 1240 |   |
| 2019/06/02     | DMIW19_9 | DARC Mikrowellen-Wettbewerb    |        | 1240 |   |
| 2019/07/06     | DVU719_I | DARC VHF-UHF-Mikrowellen Jul   |        |      |   |
| 2019/08/13     | WFS819   | DARC Westfalen Sued Aktiv. Aug |        |      |   |
| 2019/08/25     | DL2819S7 | DARC 2m Ausbildungscontest Aug | FONE   | 144  |   |
| 2019/09/29     | RUGV19S2 | DARC Ruhrgebiet KW             | FONE   | 3.5  |   |
| 2019/10/06     | IA1U19_I | IARU-Region-1 UHF-Wettbewerb   |        |      |   |
| 2019/11/12     | WFSB19   | DARC Westfalen Sued Aktiv. Nov |        |      |   |
| 2019/11/24     | WWDX19C_ | CQ World Wide DX               | CW     |      |   |
| 2019/12/14     | AR1019_6 | ARRL 10m                       |        | 28   |   |
| 2020/01/07     | WFN120   | DARC Westfalen Nord Aktiv. Jan |        |      |   |
| 2020/01/14     | WFS120   | DARC Westfalen Sued Aktiv. Jan |        |      |   |
| 2020/02/20     | DL2220S7 | DARC 2m Ausbildungscontest Feb | FONE   | 144  | ~ |
| Search:        |          |                                |        |      |   |
|                |          |                                | Escape | Ok   |   |

11. Mittels "Change" ein Verzeichnis auswählen wo das Log hingeschrieben werden soll oder den gegebenen Pfad merken. Dann OK klicken.

| Destination file                       | Append EDI category number          |                     |
|----------------------------------------|-------------------------------------|---------------------|
| C:\UCXLOG-DL4EAX\LOGS\E                | DL4EAX\EXPORT\2020\DL2220S7\DL4     | EAX Change          |
| Cabrillo 2.0 3.0                       | File extension<br>Log EDI Score SUM | Additional SUM file |
| C Stuetzerbach (STF)<br>REG1TEST (EDI) | Separate logs per                   | Escape              |
| Only checklog                          | Duplicate check list                | Ok                  |

Export contest to text files: DARC 2m Ausb. Feb - 144 MHz - FONE

12. Persönliche Daten wie Name, Adresse, E-Mail und DOK ändern. Bitte keine Umlaute verwenden. Die anderen Felder sind für diesen Contest nicht relevant. Danach "OK" klicken:

| Contest header values                                                                                                    | ×                                                                                                    |
|----------------------------------------------------------------------------------------------------|----------------------------------------------------------------------------------------------------|
| Contest       Category -         2M AUSBILDUNGSCONTEST       Overlay         Category Band Log 144       DXpedition         SINGLE-OP       Assisted         Time         Die genaue Klasse laut Ausschreibung eintragen ! | ROOKIE BAND-LIMITED     TB-WIRES OVER-50 HQ     SINGLE-ELEMENT ANTENNA     WIRE-ONLY                                                     |
| Callsign Club DOK L33                                                                                                    |                                                                                                    |
| Operator Callsigns (separated by blanks) DL4EAX                                                                                                    | Responsible Operator                                                                                                    |
| Name Michael Funke                                                                                                    | Offtimes<br>Date Begin End                                                                                                    |
| Address Hans-Boeckler-Platz 9<br>45468 Muelheim an der Ruhr<br>Post Code City                                                                                                    | 19.02.2021         00:00         00:00           19.02.2021         00:00         00:00           19.02.2021         00:00         00:00 |
| E-mail dl4eax@dac.de                                                                                                    | Total: 00:00                                                                                                    |
| Soap text                                                                                                    | Band C kHz                                                                                                    |
| TX Ant                                                                                                    |                                                                                                    |
| RX  above ground  0  sea level  0  •    Station  Address  0  •  0                                                                                                    | Escape                                                                                                    |

### 13. Nochmal OK klicken,

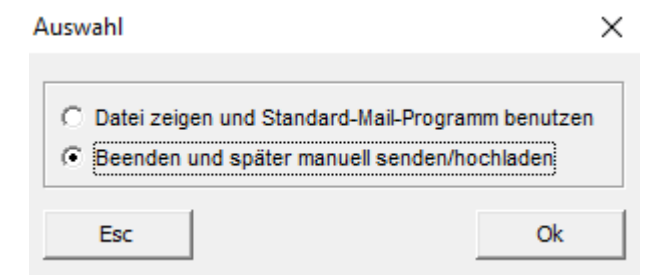

### Und nochmal:

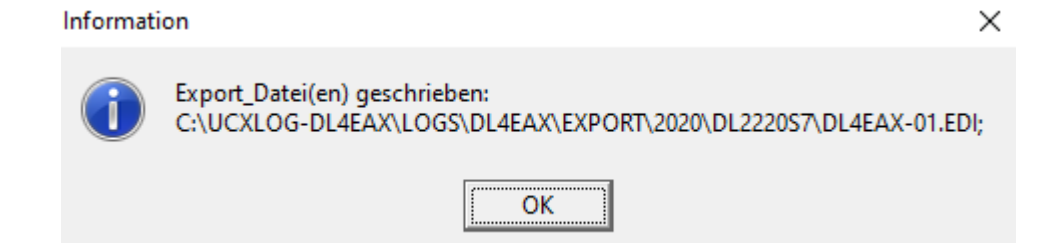

- 14. Datei aus dem Ordner holen und hochladen.
- 15. Tipp: Um sich den Inhalt der Datei anzusehen, kann man diese mit den Windows Standard Editor (Notepad) öffnen.

| Datei Start Freigeben Ansicht                                   |                                        |                 |                           | - □ ×<br>^ (?)                      |
|-----------------------------------------------------------------|----------------------------------------|-----------------|---------------------------|-------------------------------------|
| Ausschneiden<br>An Schnellzugriff Kopieren Einfügen<br>anheften | Verschieben Kopieren<br>nach * Nach *  | Neuer<br>Ordner | igenschaften<br>v Verlauf | Alles auswählen<br>Nichts auswählen |
| Zwischenablage                                                  | Organisieren                           | Neu             | Öffnen                    | Auswählen                           |
| ← → → ↑ 📙 ≪ Lokaler Datenträger (C:) → UCXLog-                  | DL4EAX > Logs > DL4EAX > EXPORT > 2020 | > DL2220S7      | <b>∨ ບັ</b> ,⊃ "DL        | 2220S7" durchsuchen                 |
| ∧ Name ^                                                        | Änderungsdatum Typ                     | G               | Größe                     |                                     |
| DL4EAX-01.EDI                                                   | 21.02.2020 10:52 EDI-E                 | )atei           | 1 KB                      |                                     |
| Desktop 🖈                                                       |                                        |                 |                           |                                     |
| 🖊 Downloads 🖈                                                   |                                        |                 |                           |                                     |
| 🚔 Dokumente 🖈                                                   |                                        |                 |                           |                                     |
| 📰 Bilder 🛷                                                      |                                        |                 |                           |                                     |
| 🗎 HAM 🛛 🖈 🗸                                                     |                                        |                 |                           |                                     |
| 1 Element 1 Element ausgewählt (723 Bytes)                      |                                        |                 |                           |                                     |

16. Optional: Das Log in ADIF exportieren um es in ein anderes Logprogramm zu importieren.

Contest  $\rightarrow$  Export  $\rightarrow$  ADIF  $\rightarrow$  3.0:

OK klicken:

| 🔓 Ua | xLog 7.91 Beta 5 - DL70AFUG - Lizensiert 09/2020 |          |             |                  |               | -           |           | ×  |  |  |
|------|--------------------------------------------------|----------|-------------|------------------|---------------|-------------|-----------|----|--|--|
| QSO  | Contest QSL View Scan Windows Network            | Settings | Update Help | Exit             |               |             |           |    |  |  |
| Co   | New<br>Continue Work<br>Show Worked Multis       | >        | IC          |                  |               |             |           |    |  |  |
|      | Auto Change TRX 1/2 Edit Log                     | >        | Cont.       | ITU              | CQ            |             | _TR><br>1 |    |  |  |
|      | Wertungslog an Veranstalter (Cabrillo, STF, EDI) |          |             |                  | Set Botor     | Cat Caumbra | 2         |    |  |  |
|      | Export                                           | >        | Wertungslog | für Veranstalter |               | Set Country |           |    |  |  |
| CW   | Statistics                                       | >        | ADIF        |                  | > 1.0         |             |           |    |  |  |
| For  | Import                                           | >        | CSV         |                  | 3.0           |             |           |    |  |  |
| Re   | Synchronize Ucx Logs                             |          | Statistics  |                  | act.band+mode |             |           | PC |  |  |
| 20.0 | Sort Log                                         |          | Ucx Logs    |                  |               | N P         |           |    |  |  |
| 20.0 | Group Modify                                     | T        | DA C        |                  | C             | niine       |           |    |  |  |

| Informati | ion X                                                                                                    |
|-----------|----------------------------------------------------------------------------------------------------|
| 1         | ADIF-Dateien sind NICHT geeignet zur Abrechnung beim Veranstalter !-> Menü: Contest - Wertungslog an Veranstalter (Cabrillo, STF, EDI) |
|           | OK                                                                                                    |

### 17. Contest auswählen:

Select contest

| 2019/03/02 | DVU319_I | DARC VHF-UHF-Mikrowellen Mrz   |        | ~     |
|------------|----------|--------------------------------|--------|-------|
| 2019/03/12 | WFS319   | DARC Westfalen Sued Aktiv. Mar |        |       |
| 2019/03/30 | WPX_19S_ | CQ World Wide WPX              | FONE   |       |
| 2019/04/09 | WFS419   | DARC Westfalen Sued Aktiv. Apr |        |       |
| 2019/04/28 | DL2419S7 | DARC 2m Ausbildungscontest Apr | FONE   | 144   |
| 2019/05/04 | DVU519_I | DARC VHF-UHF-Mikrowellen Mai   |        |       |
| 2019/05/25 | ANRU19_7 | DARC R-(Nordrhein) UKW         |        | 144   |
| 2019/05/25 | ANRU19_8 | DARC R-(Nordrhein) UKW         |        | 432   |
| 2019/05/25 | ANRU19_9 | DARC R-(Nordrhein) UKW         | 1:     | 240   |
| 2019/06/02 | DMIW19_9 | DARC Mikrowellen-Wettbewerb    | 1:     | 240   |
| 2019/07/06 | DVU719_I | DARC VHF-UHF-Mikrowellen Jul   |        |       |
| 2019/08/13 | WFS819   | DARC Westfalen Sued Aktiv. Aug |        |       |
| 2019/08/25 | DL2819S7 | DARC 2m Ausbildungscontest Aug | FONE   | 144   |
| 2019/09/29 | RUGV19S2 | DARC Ruhrgebiet KW             | FONE   | 3.5   |
| 2019/10/06 | IA1U19_I | IARU-Region-1 UHF-Wettbewerb   |        |       |
| 2019/11/12 | WFSB19   | DARC Westfalen Sued Aktiv. Nov |        |       |
| 2019/11/24 | WWDX19C_ | CQ World Wide DX               | CW     |       |
| 2019/12/14 | AR1019_6 | ARRL 10m                       |        | 28    |
| 2020/01/07 | WFN120   | DARC Westfalen Nord Aktiv. Jan |        |       |
| 2020/01/14 | WFS120   | DARC Westfalen Sued Aktiv. Jan |        |       |
| 2020/02/20 | DL2220S7 | DARC 2m Ausbildungscontest Feb | FONE   | 144 🗸 |
|            |          |                                |        | Ť     |
| Search:    |          |                                |        |       |
| 1          |          |                                | Escape | Ok 📗  |
| ,          |          |                                |        |       |

 $\times$ 

Einen Ordner zum Abspeichern der ADIF Datei wählen:

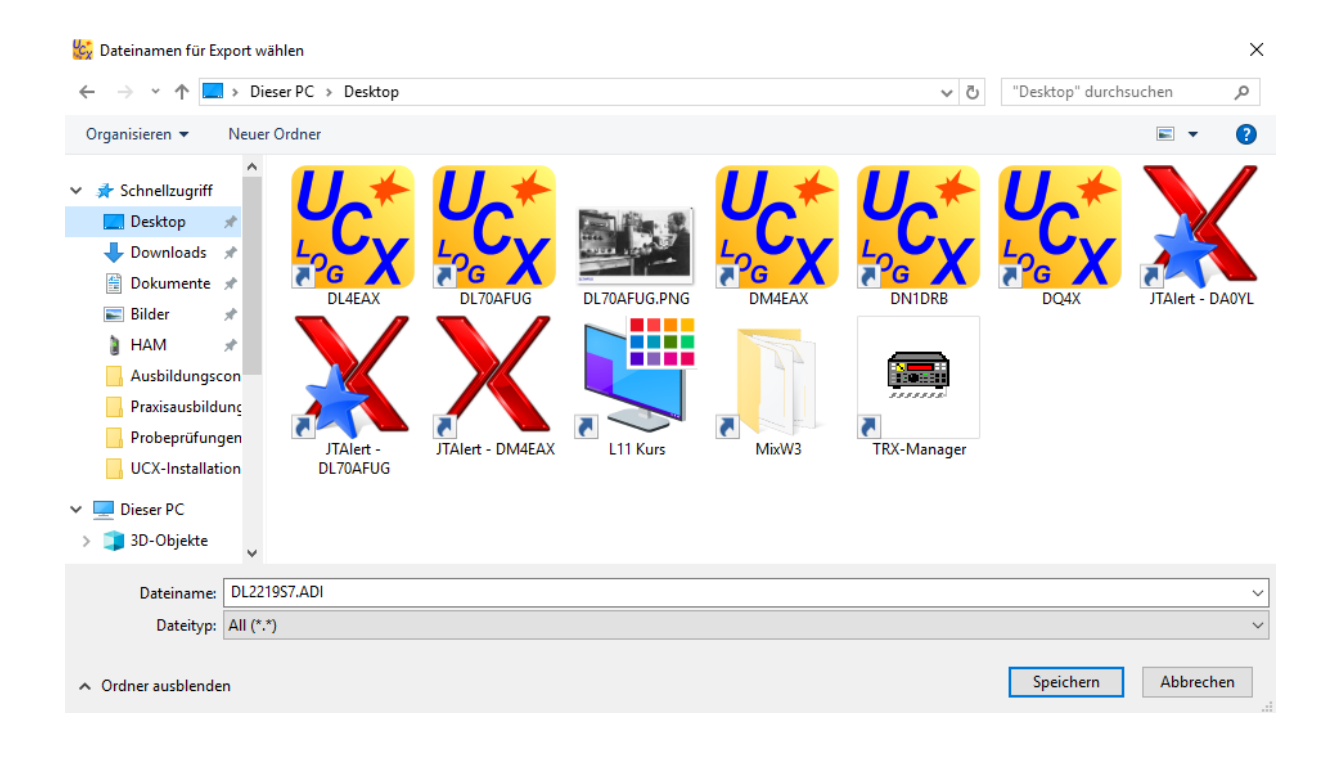